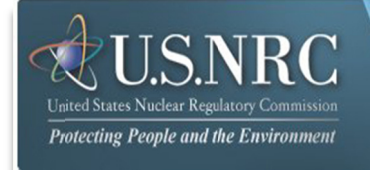

# General Form Submission User's Guide

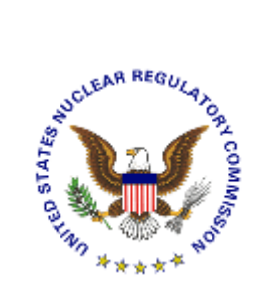

July 2016

**Revision 6** 

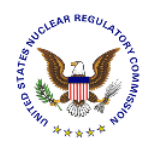

## **Table of Contents**

| 1. | INTRODU   | CTION                                                            | 3    |
|----|-----------|------------------------------------------------------------------|------|
| 2. | FIRST TIM | IE USER REQUIRED ACTIONS                                         | 3    |
|    | 2.1       | REQUESTING, OBTAINING AND INSTALLING YOUR DIGITAL ID CERTIFICATE | 3    |
| 3. | PREPARI   | NG DOCUMENTS FOR SUBMISSION                                      | 4    |
| 4. | SUBMITTI  | NG NON-ADJUDICATORY DOCUMENTS TO THE NRC                         | 6    |
|    | 4.1       | WELCOME / TERMS OF SERVICE                                       | 8    |
|    | 4.1.1     | First Time Users                                                 | 9    |
|    | 4.2       | Номе                                                             | .10  |
|    | 4.3       | UPDATE PROFILE                                                   | .11  |
|    | 4.4       | NEW SUBMISSION                                                   | . 12 |
|    | 4.4.1     | Submitter's Information                                          | .13  |
|    | 4.4.2     | Submission Information                                           | .13  |
|    | 4.4.3     | Attachment File(s)                                               | . 15 |
|    | 4.4.4     | Submitter's Signature                                            | . 16 |
|    | 4.4.5     | Submission Received                                              | . 17 |
|    | 4.5       | E-MAIL ACKNOWLEDGEMENT                                           | . 17 |
|    | 4.6       | SUBMISSION HISTORY                                               | .18  |
|    | 4.7       | LOG OUT                                                          | .19  |

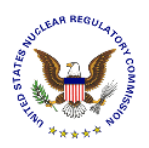

#### 1. Introduction

This document outlines step-by-step instructions for successfully submitting non-adjudicatory documents electronically to the NRC via the Electronic Information Exchange (EIE) process, which is available on the NRC's "Electronic Submittals Application" Web page, by means of the General submissions link found under the "Electronic Submission Systems" section (http://www.nrc.gov/site-help/e-submittals.html).

### 2. First Time User Required Actions

To submit documents to the NRC, first-time users must successfully complete the steps described in <u>Sections 2.1</u>. These are one-time, nonrecurring steps.

#### Have you performed the first time user required actions?

Yes See <u>Section 3</u> (for preparing the document for submission).

**No** Complete <u>Sections 2.1</u>, prior to proceeding to Section 3.

#### 2.1 Requesting, Obtaining and Installing Your Digital ID Certificate

In undertaking the multi-step process of requesting, obtaining, and installing a digital certificate, it is important to be aware that you must pick up (and later renew) your digital ID certificate from the same PC where you initially enroll for the certificate. This is a security precaution imposed by Verisign, the digital certificate issuer. Therefore, it is important that you enroll for the certificate from a PC where you receive e-mail for the e-mail address that will be associated with your digital ID certificate.

Follow the instructions provided in the Enrollment and Activation User Guides found at <u>https://pki.nrc.gov/ecs/guides.html</u>.

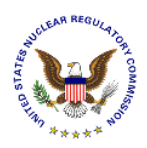

#### 3. Preparing Documents for Submission

As stated in the NRC's guidance document for electronic submissions, electronic documents should be submitted in Portable Document Format (PDF). The document "Guidance for Electronic Submissions to the NRC" along with additional instructions on PDF settings, as well as PDF generation, can be found on the NRC's **"Reference Materials for Electronic Submissions**" Web page (http://www.nrc.gov/site-help/electronic-sub-ref-mat.html).

| United States Nuclear Regulatory Commin<br>Protecting People and the Environm                                                                                                    | cssion<br>ment                                                                                                    |                                                                                                    |                                                                                                    | Enter term or ADAMS #                        | EPORT<br>AFETY CONCERN |
|----------------------------------------------------------------------------------------------------|----------------------------------------------------------------------------------------------------|----------------------------------------------------------------------------------------------------|----------------------------------------------------------------------------------------------------|----------------------------------------------|------------------------|
| NUCLEAR NUCLEAR<br>REACTORS MATERIALS                                                                                                    | RADIOACTIVE<br>WASTE                                                                                                    | NUCLEAR<br>SECURITY                                                                                                    | PUBLIC MEETINGS &<br>INVOLVEMENT                                                                                                    | NRC<br>LIBRARY                               | ABOUT<br>NRC           |
| 4                                                                                                    | Hama > Cito Hala > Ela                                                                                                    | stranis Submittala Application                                                                                                    | -> Deference Meteriale for Electron                                                                                                    | is Submissions                               |                        |
| Setting and a setting and a se | N Home > Site Help > Ele                                                                                                    | culonic Submittais Application                                                                                                    | P Reference materials for Electron                                                                                                    | IC Submissions                               |                        |
| Getting Started                                                                                                    | Reference                                                                                                    | Materials                                                                                                    | for Electronic S                                                                                                    | Submissio                                    | ns                     |
| Adjudicatory Submissions                                                                                                    | The information on t                                                                                                    | nis web page is designe                                                                                                    | d to assist users in                                                                                                    |                                              |                        |
|                                                                                                    | submitting document                                                                                                    | s electonically to the N                                                                                                    | RC.                                                                                                    | Electronic Maint                             | tenance and P          |
|                                                                                                    | Guidance for E                                                                                                    | lectronic Submissions                                                                                                    | to the NRC, Revision 6.1 🖪                                                                                                    | Submission of I                              | nformation             |
| Obtain a Digital Certificate                                                                                                    | Video clips to a                                                                                                    | ssist users in preparing                                                                                                    | PDFs in compliance with                                                                                                    | ("E-Rule")                                   |                        |
| Install IBM Forms Viewer<br>Reference Materials for Electronic<br>Submissions                                                                                                    | NRC guidelines                                                                                                    | ad Distiller & Preflight p                                                                                                    | es the following:<br>profiles                                                                                                    |                                              |                        |
| Contact os/hep besk                                                                                                    | <ul> <li>Convert</li> <li>Preflight</li> <li>Simplified PDF</li> <li>Desk Reference</li> <li>Desk Reference</li> <li>Adobe D</li> <li>then sa</li> <li>A</li> <li>A<!--</th--><th>WordPerfect documen<br/>t - Verification &amp; Docum<br/>Document Submittal (<br/>e Guide for PDF Docum<br/>e Guide for PDF Docum<br/>bistiller Profile - complia<br/>ve these with a .jobopt<br/>dobe 5.0<br/>dobe 6.0<br/>dobe 6.0<br/>dobe 8.0<br/>dobe 8.0<br/>dobe 9.0 as of 02/01/2<br/>dobe 10.0<br/>dobe 11.0</th><th>t to PDF<br/>nentation testing<br/>checklist as of 02/01/2010<br/>ent Generation - Acrobat v. 9<br/>ent Generation<br/>nce with NRC guidance (Right<br/>ions extension)</th><th>.0 as of 02/01/2010<br/>click and select "Sav</th><th>🕑<br/>re Target As"</th></li></ul> | WordPerfect documen<br>t - Verification & Docum<br>Document Submittal (<br>e Guide for PDF Docum<br>e Guide for PDF Docum<br>bistiller Profile - complia<br>ve these with a .jobopt<br>dobe 5.0<br>dobe 6.0<br>dobe 6.0<br>dobe 8.0<br>dobe 8.0<br>dobe 9.0 as of 02/01/2<br>dobe 10.0<br>dobe 11.0 | t to PDF<br>nentation testing<br>checklist as of 02/01/2010<br>ent Generation - Acrobat v. 9<br>ent Generation<br>nce with NRC guidance (Right<br>ions extension) | .0 as of 02/01/2010<br>click and select "Sav | 🕑<br>re Target As"     |
| CHOOSE A SECTION                                                                                                    | <ul> <li>Adobe P</li> <li>extension</li> <li>A</li> <li>A</li></ul>                                                                                                    | reflight Profiles (Right o<br>on)<br>dobe 6.0<br>dobe 7.0<br>dobe 8.0<br>dobe 9.0 as of 02/01/2<br>dobe 10.0<br>dobe 11.0                                                                                                    | dick and select "Save Target A<br>2010                                                                                                    | .s" then save these                          | 9 with a .kfp          |

The instructional information provided on this website is available in PDF documents and on video clips to assist users in preparing PDFs that comply with NRC guidelines.

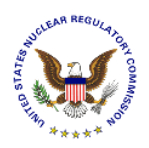

#### <u>Note</u>: A useful guide for PDF generation can be found by selecting the **Desk Reference Guide** for PDF Document Generation link, as well as **Desk Reference Guide** for PDF Document Generation – Acrobat v.9.0.

Additionally, there are pre-configured PDF-Distiller profiles for Adobe 5/6/7/8/9/10/11 available that can be used to ensure PDF-rendered documents comply with NRC guidelines.

|                                                                                                    | 0                                                                                                    | Save As                                                                                                    |                                                                                                    | ×                                                 |
|----------------------------------------------------------------------------------------------------|----------------------------------------------------------------------------------------------------|----------------------------------------------------------------------------------------------------|----------------------------------------------------------------------------------------------------|---------------------------------------------------|
| Simply right mayon plick on the                                                                            |                                                                                                    | Adobe PDF → Settings v ♂                                                                                                    | Search Settings                                                                                                    | Q                                                 |
| Simply right mouse click on the                                                                            | Organize 👻 New folder                                                                                                    |                                                                                                    | 8= •                                                                                                    |                                                   |
| applicable Adobe version joboptions<br>(e.g., Adobe 9.0 as of 02/01/2010) and<br>select "Save Target As…". | ProgranData  Construction  Construction  Co | Name<br>High Quality Print<br>Oversized Pages<br>PDFA1b 2005 CMVK<br>PDFA1b 2005 RGB<br>PDFA1b 2001<br>PDFX3 2002<br>PErcer Quality. | Date modified<br>3/19/2008 5:57 PM<br>4/1/2008 5:57 PM<br>5/7/2008 2:35 PM<br>3/19/2008 5:57 PM<br>3/19/2008 5:57 PM<br>3/19/2008 5:57 PM | Type<br>Adobe<br>Adobe<br>Adobe<br>Adobe<br>Adobe |
| Save to the following file path location:                                                                  | Dstiller     Etras     Stitings                                                                                                    | in Smallest File Size                                                                                                    | 3/19/2008 5:58 PM<br>3/20/2008 12:47 PM                                                                                                   | Adobe<br>Adobe                                    |
| C:\Program Files\Adobe\Acrobat<br><x.0>\Distillr\Settings</x.0>                                            | Concertav Elenens Organizer File name File name File na | ]                                                                                                    | _                                                                                                    | ><br>~<br>~                                       |
| Ensure the file extension is: .joboptions.                                                                 | Hide Folders                                                                                                    |                                                                                                    | Save Canc                                                                                                    |                                                   |
| File name: NRC-                                                                                            | 10CFR1_11.joboptions                                                                                                    |                                                                                                    |                                                                                                    |                                                   |

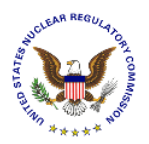

#### 4. Submitting Non-Adjudicatory Documents to the NRC

After successfully converting the document(s) to PDF, using the NRC-approved settings, navigate to the NRC's website (<u>www.nrc.gov</u>) to begin the submittal process.

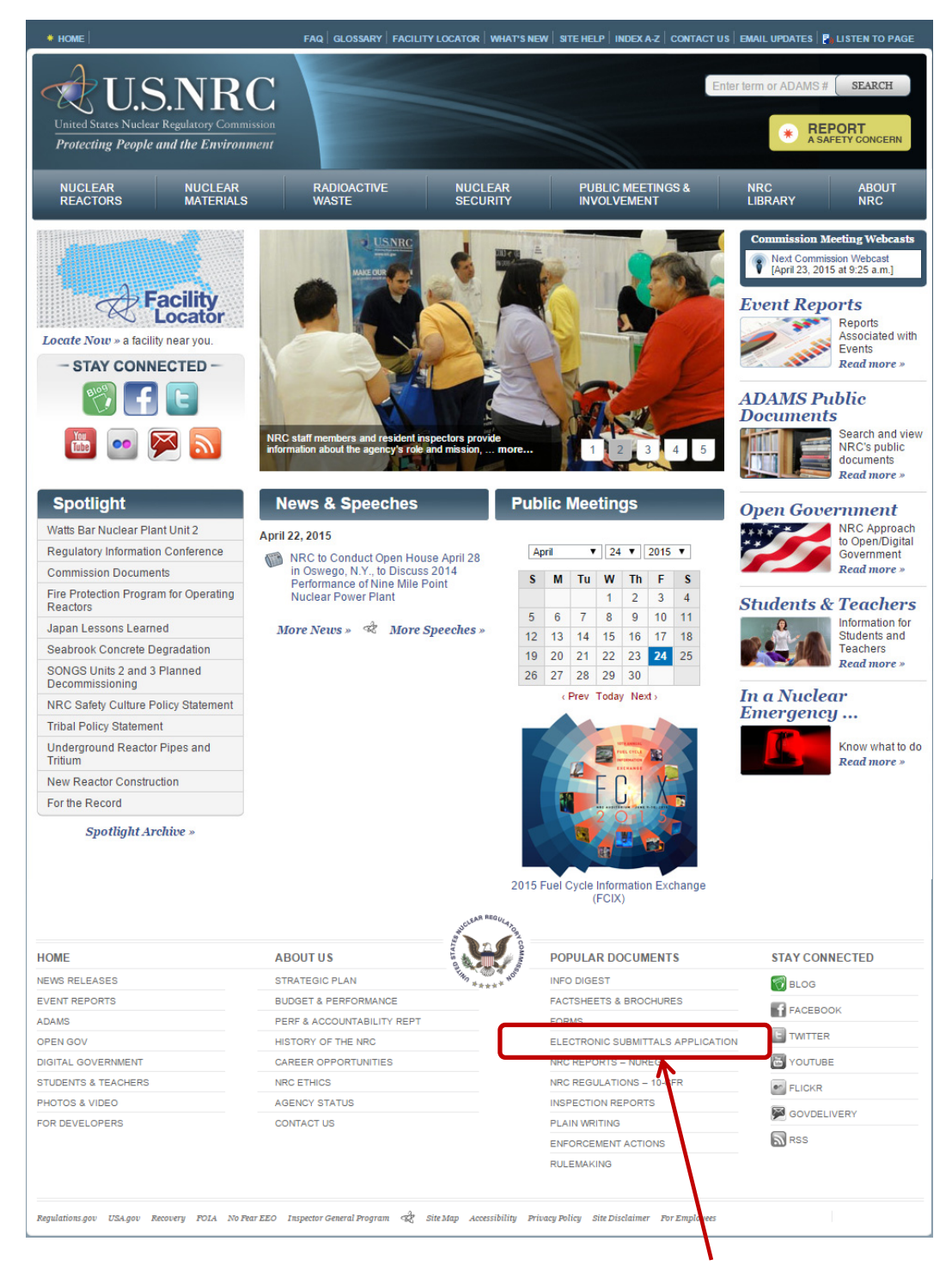

Scroll to the bottom of the website and click on the Electronic Submittals Application link.

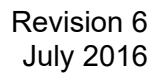

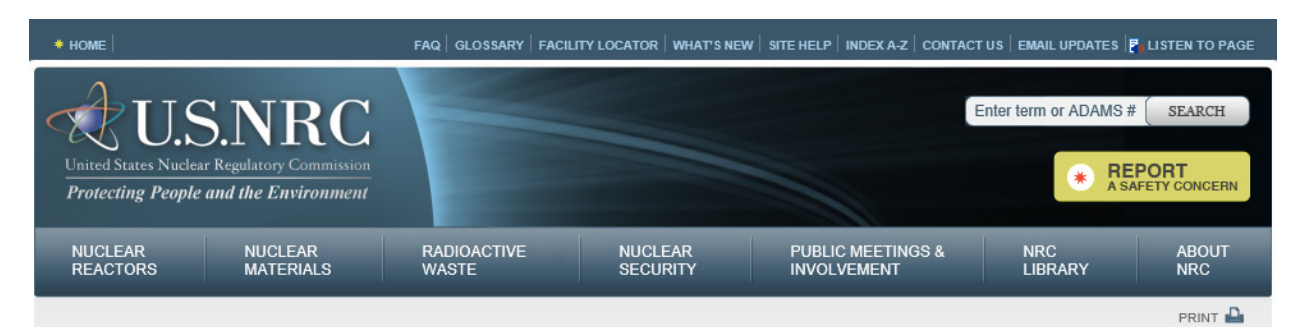

#### SITE HELP

| Search Results                    |
|-----------------------------------|
| Index A-Z                         |
| Site Map                          |
| What's New On Our Site            |
| Plugins, Viewers, and Other Tools |
| Special Features                  |
| Electronic Submittals Application |
| NRC Site Accessibility            |
| Contact the NRC Webmaster         |
| Privacy Policy                    |
| Site Disclaimer                   |
| For Developers                    |
| 2                                 |

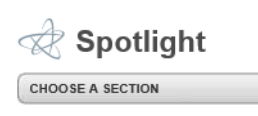

Home > Site Help > Electronic Submittals Application

## **Electronic Submittals Application**

The Electronic Submittals application allows electronic transmission of information to the NRC pertaining to licensing actions, associated hearings, and other regulatory matters. The application ensures that information sent to the NRC via the Internet is secure and unaltered during transmission. For other communications with the NRC, see our Contact Us page.

The Electronic Submittals application operates 24 hours daily except when the application must be taken down for scheduled maintenance. System operators will post a notice on the Electronic Submittals home page whenever a scheduled outage is planned.

Users new to the Electronic Submittals application or in need of instructions should select the link below before accessing their applicable system:

Getting Started

#### Electronic Submission Systems

The Electronic Submittals application supports three separate systems. Users may access their applicable system by selecting from among the following links:

- Adjudicatory submissions Used for filings made to the Commission or Atomic Safety and Licensing Board proceedings
- Criminal History The NRC has deployed a new Criminal History submissions application to support enhanced security requirements and improve information flow between submitters and the NRC. The new application will require installation of an Active X plug in to enable digital signing of submissions. Instructions on how to install it are available in the Criminal History Quick Start Guide . There is also a Criminal History Users' Guide available at this location: Criminal History Users' Guide . The fee, subject to periodic adjustment, is currently \$26.00 per check requested.

IMPORTANT ANNOUNCEMENT

On Monday evening, May 4, the NRC is introducing a new form technology for the General Submissions workflow. The new form will simplify system interactions and require no changes to users' normal operating routine or configuration. During the changeover period from 6PM to 9:30PM EDT, we ask that users refrain from attempting to make submissions to the system.

If you need a new certificate go to this link: **Request a Certificate** and select the option to which you wish access. The site will walk you through the process. After you complete the process the NRC system manager will review and approve your request and you'll receive an e-mail with instruction on the steps necessary to install your certificate.

Please direct questions to the Help Desk at: 866-672-7640.

General submissions – Jsed for transmitting reports or other electronic filings to the NRC. Licensees
who wish to use chectronic submissions to satisfy 10 CFR Part 26 reporting requirements (Fitness for
Duty) should use the General submissions portal. Before submitting FFD reports, please read the FFD
reporting information at: Answers about FFD

The "Electronic Submittals Application" Web page will be displayed. Under the heading Electronic Submission Systems, to submit Non-Adjudicatory Documents click on the General submissions link.

►

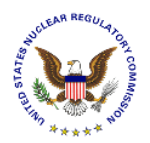

**Note:** If you have problems with the steps outlined below, try deleting your Internet cookies and files. Each time you visit a website, a cookie is created on your computer in the form of a benign text file. To delete your cookies, from your Internet Explorer window, click on the "Tools" tab, then scroll down and select "Internet Options". Click on the "General" tab.

Within the Browsing history section, click the checkbox for "Delete browsing history on exit", then select the **Delete** button. Ensure the following checkboxes are selected: Temporary Internet files and website files, Cookies and website data, and History. Click the **Delete** button. Click the **OK** button.

Close your Internet Explorer window. Continue with <u>Section 4</u> instructions.

If a *Request for Permission to Use a Key* dialogue box appears, click on the radio button for **Grant permission**.

Enter the certificate password in the **Key protection password** field.

Click the **OK** button.

| Request For Permission to Use a | a Key 💽                                                                      |
|---------------------------------|------------------------------------------------------------------------------|
| Grant or deny this applica      | tion permission to use this key                                              |
| Key name:                       | Application supplied name for the key<br>Grant permission<br>Deny permission |
| Key protection password:        | *****                                                                        |
| View key details                | OK Cancel                                                                    |

#### 4.1 Welcome / Terms of Service

| The "Welcome / Terms of                                                  | Electronic Information Exchange                                                                                                    |
|--------------------------------------------------------------------------|----------------------------------------------------------------------------------------------------|
| Service" page will appear:                                               | Welcome to the NRC Electronic Information Exchange System                                                                                                    |
|                                                                          | Terms of Service                                                                                                    |
|                                                                          | USE OF THIS COMPUTER CONSTITUTES A CONSENT TO MONITORING                                                                                                    |
| Click on the <b>I consent to</b><br><b>monitoring</b> radio button, then | This computer system is for official or authorized use ony. Federal computer systems are subject to monitoring for maintenance, to preserve system integrity and security,<br>and for other official purposes. You should not expect pravar, nor protection of privileged command addition with you personal additioner, regarding information you create, send,<br>receive, use, of size on this system. If monitoring recently present possible evidence or visition of rimmal statutes that we evidence and any receive dismantion you create, send,<br>local additional additional additinal additional additional additinal addit |
| click on the <b>Continue</b> button.                                     | UNAUTHORIZED ACCESS PROHIBITED BY LAW - TTLE 18 U.S. CODE SECTION 1030                                                                                                    |
|                                                                          | Public Law 99-474 provides that anyone who accesses a Federal computer system without authorization, and by means of such concuct obtains, alters, damages, destroys,<br>or discloses information, or prevents authorized use of information on the computer, shall be subject to fine or imprisonment, or both.                                                                                                    |
|                                                                          | REPORT ANY UNAUTHORIZED USE TO COMPUTER SECURITY AND THE INSPECTOR GENERAL                                                                                                    |
|                                                                          | O Loonsent to monitoring O L do not consent to monitoring                                                                                                    |
|                                                                          | Continue Exit                                                                                                    |
| -                                                                        |                                                                                                    |
|                                                                          | Back to Top                                                                                                    |
|                                                                          | © Copyright 2016 NRC                                                                                                    |
|                                                                          |                                                                                                    |
| O I consent to monitoring O I do not                                     | consent to monitoring                                                                                                    |
| Continue                                                                 |                                                                                                    |

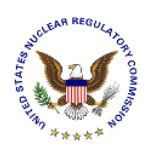

#### 4.1.1 First Time Users

For first time users, the "Rules of Behavior" page will appear. Review the Rules of Behavior.

|                                                                                                    | Rules of Benavior                                                                                                    |   |
|----------------------------------------------------------------------------------------------------|----------------------------------------------------------------------------------------------------|---|
| Rules of Behavior for Submitters of Information using t<br>Electronic Information Exchange System (EIE)                                                                                                    | he 🖌                                                                                                    | ^ |
| 1.0 Applicability<br>These Rules of Behavior apply to all individuals who us<br>Nuclear Regulatory Commission (NRC).                                                                                                    | se the Electronic Information Exchange System (EIE) application to submit information (Submitters) to the                                                                                                    |   |
| 2.0 Consequence for Noncompliance<br>These rules comply with Rules of Behavior for NRC At<br>accountable for failure to comply with these rules of be<br>warning, removal of EIE access for a specific period of<br>the violation. The Office of the Inspector General (OIG | Itomated Information System Users provided in NRC Management Directive 12.5. EIE Submitters shall be held<br>havior and will subject to disciplinary action as directed by the NRC. Actions may range from a verbal or written<br>time or permanently, or prosecution under applicable Federal aw consistent with the nature and the severity or<br>is charged with investigation of allegations of misconduct related to misuse of NRC systems, and EIE | ~ |
| Accept O Reject                                                                                                    | 1. NO                                                                                                    |   |
| Continue                                                                                                    |                                                                                                    |   |
|                                                                                                    |                                                                                                    |   |

After reviewing the Rules of Behavior, click the **Accept** radio button and then click on the **Continue** button. The **"Create User Profile**" page will be displayed.

| If necessary,    | You must create a user<br>Note: All fields are not r<br>up with questions about | m<br>Crea<br>profile to continue.<br>squired in order to use this application. However<br>your submission. | nte User Prof                             | United States Nuclear Regulatory Commission<br>Protecting Reople and the Environment WUS.NRC |
|------------------|---------------------------------------------------------------------------------|----------------------------------------------------------------------------------------------------|-------------------------------------------|----------------------------------------------------------------------------------------------|
| update any field | Certificate Information                                                         | n                                                                                                    |                                           |                                                                                              |
| requiring new or | First Name:                                                                     | John                                                                                                    | Last Name:                                | Doe                                                                                          |
| corrected        | Email:                                                                          | john.doe@nrc.gov                                                                                           | Expiration:                               | 12/31/2099                                                                                   |
| information Thon | Contact Information                                                             |                                                                                                    |                                           |                                                                                              |
|                  | Title:                                                                          |                                                                                                    | Fax:                                      | (555) 555-5555                                                                               |
| click on the     | Phone:                                                                          | (301) 123-4567 *                                                                                           |                                           |                                                                                              |
| Create User      | Address                                                                         |                                                                                                    |                                           |                                                                                              |
| Profile button   | Address 1:                                                                      |                                                                                                    | Address 2:                                |                                                                                              |
|                  | City:                                                                           |                                                                                                    | State:                                    | Maryland                                                                                     |
|                  | Zip:                                                                            | 55555                                                                                                    |                                           |                                                                                              |
|                  |                                                                                 | •                                                                                                    | Create User Profile<br>Copyright 2016 NRC | Back to Top                                                                                  |

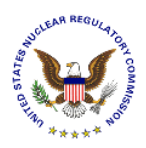

#### 4.2 Home

The "Home" page will provide announcements about the General Form application.

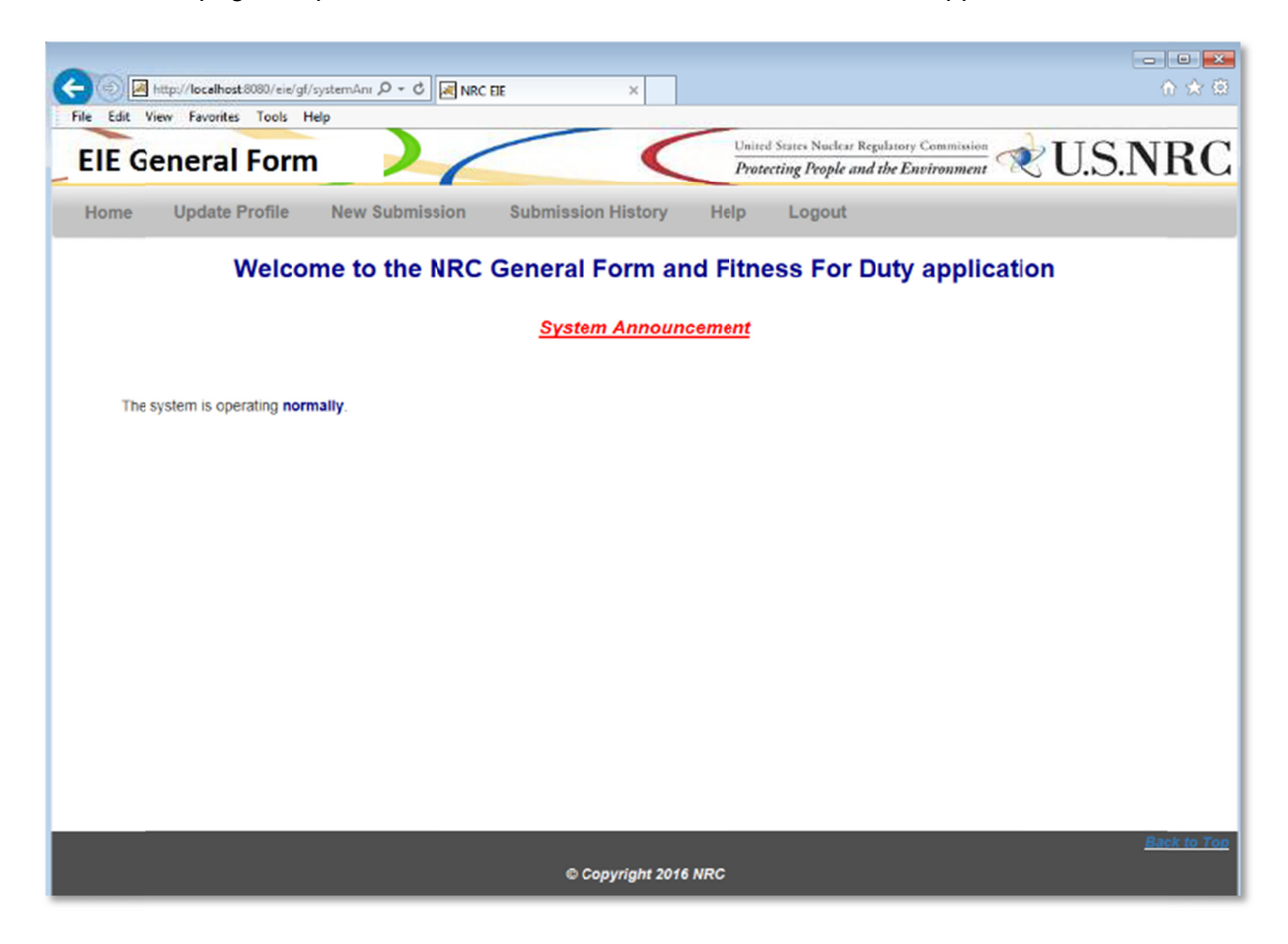

Navigate through the *EIE General Form* by selecting any of the following links from the menu bar at the top of the form:

| EIE G | eneral Form    |                |                    | Unite | d States Nuclear Reg<br>arcting People and 1 | ulatory Commission<br>the Environment | 秋 U.S.N | RC |
|-------|----------------|----------------|--------------------|-------|----------------------------------------------|---------------------------------------|---------|----|
| Home  | Update Profile | New Submission | Submission History | Help  | Logout                                       |                                       |         |    |

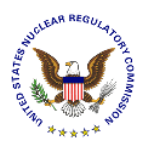

#### 4.3 Update Profile

After selecting **Update Profile** from the menu bar, the **"Modify User Profile**" page will be displayed. Update any editable fields within the **Contact Information** or **Address** section of the form.

| me   | Update Profile     | New Submission   | Submission History | Help        | Logout         |
|------|--------------------|------------------|--------------------|-------------|----------------|
|      |                    |                  | Modify Us          | ser Pro     | file           |
| Cert | ificate Informatio | n                |                    |             |                |
|      | First Name:        | John             | Last               | Name:       | Doe            |
|      | Email:             | john.doe@nrc.gov | Expir              | ration:     | 12/31/2099     |
| Con  | tact Information   |                  |                    |             |                |
|      | Title:             |                  | Fax:               |             | (555) 555-5555 |
|      | Phone:             | (301) 123-4567   |                    |             |                |
| Add  | ress               |                  |                    |             |                |
|      | Address 1:         |                  | Addr               | ess 2:      |                |
|      | City:              |                  | State              | е           | Maryland 💌     |
|      | Zip:               | 55555            |                    |             |                |
|      |                    |                  | Update U           | ser Profile |                |
|      |                    |                  |                    |             |                |

- The <u>Certificate Information</u> section is auto-populated with the certificate information of the person logging into the EIE system. These fields are un-editable.
- Update the <u>Contact Information</u> section with the certificate owner's Title, Phone, or Fax number.
- Update the <u>Address</u> section with the certificate owner's Address, City, State, and Zip Code.

Click on the **Update User Profile** button to save the updated information.

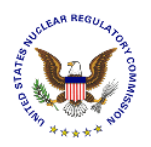

#### 4.4 New Submission

Select New Submission from the menu bar:

| EIE G | eneral Forn    |                |                    | Unite<br>Prote | d States Nuclear Regulatory Commission<br>ecting People and the Environment | ₹U.S.NRC |
|-------|----------------|----------------|--------------------|----------------|-----------------------------------------------------------------------------|----------|
| Home  | Update Profile | New Submission | Submission History | Help           | Logout                                                                      |          |

The "New Submission" page will display:

|                                 | Update Profile                                        | New Submission                                                   | Submission History                           | Help Logout                                                 |                                                                                          |
|---------------------------------|-------------------------------------------------------|------------------------------------------------------------------|----------------------------------------------|-------------------------------------------------------------|------------------------------------------------------------------------------------------|
|                                 |                                                       |                                                                  |                                              |                                                             |                                                                                          |
|                                 |                                                       |                                                                  | New Subm                                     | ission                                                      |                                                                                          |
|                                 |                                                       |                                                                  |                                              |                                                             |                                                                                          |
| quired fiek                     | 1 Information                                         |                                                                  |                                              |                                                             |                                                                                          |
| uomitter                        | siniomation                                           |                                                                  |                                              |                                                             |                                                                                          |
| Subr                            | mitter Name                                           | John Doe                                                         |                                              | Email Address                                               | john doe @nrc.gov                                                                        |
| Cert                            | ficate Expiration Date                                | 12/31/2099                                                       |                                              |                                                             |                                                                                          |
| ubmissi                         | on Information                                        |                                                                  |                                              |                                                             |                                                                                          |
|                                 |                                                       |                                                                  |                                              |                                                             |                                                                                          |
| Submis                          | sion Title *                                          |                                                                  |                                              |                                                             |                                                                                          |
| <b>Submit</b>                   |                                                       |                                                                  |                                              |                                                             |                                                                                          |
| Submis                          | sion Type                                             |                                                                  |                                              |                                                             | ×                                                                                        |
| Sooms                           | sion comment                                          |                                                                  |                                              |                                                             |                                                                                          |
| Availab                         | lity *                                                |                                                                  | ~                                            | Submissio                                                   | n Date 07/27/2016                                                                        |
| Docket                          | Number                                                |                                                                  |                                              | Project Nu                                                  | mber                                                                                     |
| If you sel                      | ected the Submission Typ                              | e "Other", please enter                                          | the Destination and Purpose                  | below:                                                      |                                                                                          |
| Submis                          | sion Destination                                      |                                                                  |                                              |                                                             |                                                                                          |
| Submis                          | sion Purpose                                          |                                                                  |                                              |                                                             |                                                                                          |
|                                 |                                                       |                                                                  |                                              |                                                             |                                                                                          |
|                                 |                                                       |                                                                  |                                              |                                                             |                                                                                          |
| ttachme                         | al have at least one file attached. Yo                | ou may attach nultiple files to a sir                            | igle submission so long as no single attact  | ment exceeds 100 MB and the apprepate                       | size of the attachments does not exceed 100 MB. Each file name s                         |
| submission mu                   | the rest of the second contraction of the             | ay not contain the following charac                              | clers: & */\<>: [ ? *. The attachment file ! | ype must be either PDF, XLSX, or XLS file                   | e type.                                                                                  |
| ubmission mu<br>ceed 85 chara   | cters and the Document Title field m                  | -                                                                |                                              |                                                             |                                                                                          |
| submission mu<br>ceed 85 chara  | cters and the Document Title field m                  | e*                                                               | _                                            | Document Title                                              | * Action                                                                                 |
| submission mu                   | clers and the Document Tifle field m                  | Browse                                                           |                                              | Document Title                                              | * Action<br>Remove                                                                       |
| submission my                   | cters and the Document Tife field in<br>File Nan      | Browse.                                                          |                                              | Document Title                                              | * Action<br>Remove                                                                       |
| submission mu                   | cters and the Document Title Held in<br>File Nan      | Browse.<br>Add Another File                                      | Total File Siz                               | e (KB): 0                                                   | * Action                                                                                 |
| submission mu                   | cters and the Document Title field in<br>File Nan     | Add Another File                                                 | Total File Siz                               | e (KB):                                                     | Action                                                                                   |
| submission m<br>ceed IS chara   | cters and the Document Trite field in<br>File Nan     | e * Brosse. Add Another File                                     | Total File Siz                               | Document Title                                              | Action                                                                                   |
| submission m<br>screed 15 chara | ter Signature                                         | e *<br>Brosse.<br>Add Another File                               | Total File Siz                               | Document Title                                              | Action Remove                                                                            |
| submission m<br>creed 65 chara  | ter Signature                                         | Add Another File                                                 | Total File Siz                               | e (KB): 0                                                   | * Action Itempore If the sudmission does not pass the virus scan, you will le notified a |
| submission m<br>kceed 65 chara  | ter Signature                                         | e * Browse. Add Another File were it is first sameed for compute | Total File Siz                               | Cocument Title     e (KB): 0                                | The submission does not pass the virus scan, you will le notified a                      |
| submission m<br>cred 85 chara   | ter Signature                                         | e * Browse. Add Another File were it is first summed for compute | Total File Siz                               | e (KB): 0                                                   | f the submission does not pass the virus scan, you will le notified a                    |
| Submitt<br>Submitt<br>Signat    | ter Signature sends the submission to the NRC w ture: | e * Browse. Add Another File tere it is first samed for compute  | Total File Siz                               | e (KB): 0 ce of recept will be sent to the submitter. Date: | f the submission does not pass the virus scan, you will le notified a                    |

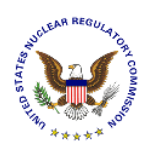

#### 4.4.1 Submitter's Information

| * Required field            |            |               |                  |  |
|-----------------------------|------------|---------------|------------------|--|
| Submitter's Information     |            |               |                  |  |
| Submitter Name              | John Doe   | Email Address | john.doe@nrc.gov |  |
| Certificate Expiration Date | 12/31/2099 |               |                  |  |

The **Submitter's information** section is un-editable and is obtained from the certificate.

#### 4.4.2 Submission Information

| Submission Title *                        |                                          |                 | ]          |
|-------------------------------------------|------------------------------------------|-----------------|------------|
| Submission Type *                         |                                          |                 |            |
| Submission Comment                        |                                          |                 |            |
| Availability *                            | ~                                        | Submission Date | 07/27/2016 |
| Docket Number                             |                                          | Project Number  |            |
| you selected the Submission Type "Other", | please enter the Destination and Purpose | e below:        |            |
| Submission Destination                    |                                          |                 |            |
| Submission Purpose                        |                                          |                 |            |

Populate the following fields within the **Submission Information** section:

| Field Name                              | Description                                                                                                    |
|-----------------------------------------|----------------------------------------------------------------------------------------------------|
| Submission Title<br>( <i>Required</i> ) | Enter a title for the submission.                                                                                                    |
| Submission Type<br>( <i>Required</i> )  | Use the drop-down menu to select the submission type:<br>10 CFR Part 13 (Program Fraud Clvil Remedies)<br>10 CFR Part 26 (Fitness for Duty and Annual Fatigue Reporting)<br>10 CFR Part 26 (Fitness for Duty and Annual Fatigue Reporting)<br>10 CFR Part 50 (Licensing of Production and Utilization Facilities)<br>10 CFR Part 52 (Licenses, Certifications and Approvals for Nuclear Power Plants)<br>10 CFR Part 73 (Dicensing of Special Nuclear Material)<br>10 CFR Part 73 (Physical Protection of Plants and Materials)<br>10 CFR Part 110 (Export and import of Nuclear Equipment and Material)<br>Other<br>Mote: If selecting "Other" as the Submission Type, the Submission<br>Destination and Purpose fields become <i>required</i> fields. |

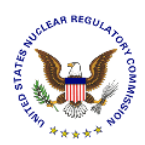

| Field Name                                                                          | Description                                                           |
|-------------------------------------------------------------------------------------|-----------------------------------------------------------------------|
| Submission<br>Comment<br>( <i>if desired</i> )                                      | Enter any comments pertaining to the submission, if desired.          |
|                                                                                     | Use the drop-down menu to select the availability of the submittal:   |
| Availability<br>( <i>Required</i> )                                                 | Publicly Available<br>Non-Publicly Available                          |
| Submission Date<br>( <i>auto-populated</i> )                                        | The submission date will default to "today's" date.                   |
| Docket Number<br>( <i>optional</i> )                                                | Enter a docket number for the submittal, if applicable.               |
| Project Number<br>( <i>optional</i> )                                               | Enter a project number for the submittal, if applicable.              |
| If selecting the Sub                                                                | mission Type "Other", please enter the Destination and Purpose below: |
| Submission<br>Destination<br>( <i>Required</i><br>if "Other" is<br>Submission Type) | Enter the receiving party of this submission.                         |
| Submission                                                                          |                                                                       |
| Purpose                                                                             |                                                                       |
| ( <i>Required</i><br>if "Other" is<br>Submission Type)                              | Enter the purpose of this submission.                                 |

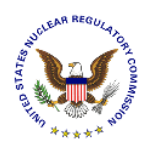

#### 4.4.3 Attachment File(s)

| Attachment Fle(s)                                                                                                    |                                 |        |  |  |  |  |  |
|----------------------------------------------------------------------------------------------------|---------------------------------|--------|--|--|--|--|--|
| Each submission must have at least one file attached. You may attach multiple files to a single submission so long as no single attachment exceeds 100 MB and the aggregate size of the attachments does not exceed 100 MB. Each file name should not exceed 85 characters and the Document Title field may not contain the following characters: & " / \ <> :   ? ". The attachment file type must be either PDF, XLSX, or XLS file type. |                                 |        |  |  |  |  |  |
| File Name *                                                                                                    | Document Title *                | Action |  |  |  |  |  |
| Browse Remove                                                                                                    |                                 |        |  |  |  |  |  |
| Add Anothe                                                                                                    | er File Total File Size (KE): 0 |        |  |  |  |  |  |

Each submission must have at least one (1) file attached. Populate the following fields within the **Attachment File(s)** section:

| Field Name              | Description                                                                                                    |
|-------------------------|----------------------------------------------------------------------------------------------------|
| File Name               | Use the <b>Browse</b> button to attach a document. A <i>Choose File to Upload</i> dialogue box will appear. Navigate to the document to be attached. Select the document, and then select the <b>Open</b> button. The File Name field will auto-populate. |
| (Requirea)              | Note: Each File Name should not exceed 85 characters.                                                                                                    |
|                         | The attachment type must be either a PDF, XLSX, or XLS file type.                                                                                                    |
| Document Title          | Enter the title of the document being attached to the submittal form.                                                                                                    |
| (Required)              | Note: The document title may not contain the following characters:<br>& " / \ < > :   ? *                                                                                                    |
| Total File Size<br>(KB) | As documents are attached, the file size will automatically calculate.<br>Ensure that no single attachment exceeds 100 MB and the aggregate size<br>of the attachments does not exceed 100 MB.                                                            |

|                | Attachment File(s)                                                                                                    |                                                                 |                                                                                                    |                                   |  |  |  |  |
|----------------|----------------------------------------------------------------------------------------------------|-----------------------------------------------------------------|----------------------------------------------------------------------------------------------------|-----------------------------------|--|--|--|--|
| Ea<br>of<br>Th | ch submission must have at least one file attached. Y<br>he attachments does not exceed 100 MB. Each file n<br>e attachment file type must be either PDF, XLSX, or 2 | You may attach multip<br>name should not exce<br>XLS file type. | ole files to a single submission so long as no single attachment exceeds 100 MB and the<br>sed 85 characters and the Document Title field may not contain the following characters | e aggregate size<br>: &*/\<>: ?*. |  |  |  |  |
|                | File Name *                                                                                                    |                                                                 | Document Title *                                                                                                    | Action                            |  |  |  |  |
|                | C:\TestFile\Getting Started 1.pdf Browse Getting started document #1 Remove                                                                                          |                                                                 |                                                                                                    |                                   |  |  |  |  |
|                |                                                                                                    | Add Another File                                                | Total File Size (KB): 252                                                                                                    |                                   |  |  |  |  |

To attach additional files, click on the **Add Another File** button. Repeat the actions described above for populating the File Name and Document Title fields.

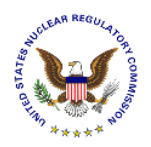

# <u>Note</u>: If an incorrectly attached file was selected, click on the **Remove** button to the right of the file attached in error.

#### 4.4.4 Submitter's Signature

| Submitter Signature                                                                                         |                                                                         |                                                                                                 |
|----------------------------------------------------------------------------------------------------|-------------------------------------------------------------------------|-------------------------------------------------------------------------------------------------|
| The "Submit" button sends the submission to the NRC where it is first scanned for or<br>asked to re-submit. | omputer viruses. Upon "clean" scan, an email notice of recept will be s | sent to the submitter. If the submission does not pass the virus scan, you will be notified and |
| Signature:                                                                                                  |                                                                         | Date:                                                                                           |
|                                                                                                    | Sign                                                                    | Submit                                                                                          |

Click on the **Sign** button.

The certificate owner's name will appear as the signature, with "today's" date displayed:

| Submitter Signature                                                                                                    |                                                  |                                                                        |
|----------------------------------------------------------------------------------------------------|--------------------------------------------------|------------------------------------------------------------------------|
| The "Submit" tutton sends the submission to the NRC where it is first scann<br>submission does not pass the virus scan, you will be notified and asked to re | ed for computer viruses. Upon "clean"<br>submit. | scan, an email notice of receipt will be sent to the submitter. If the |
| Signature: John Doe                                                                                                    | Date:                                            | 05/27/2016                                                             |
| U                                                                                                    | nsign Submit                                     |                                                                        |

To complete the submittal process, click on the **Submit** button.

<u>Note</u>: To enable the data fields to allow the user to update the submission, click on the **Unsign** button.

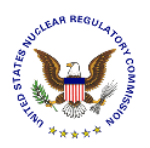

#### 4.4.5 Submission Received

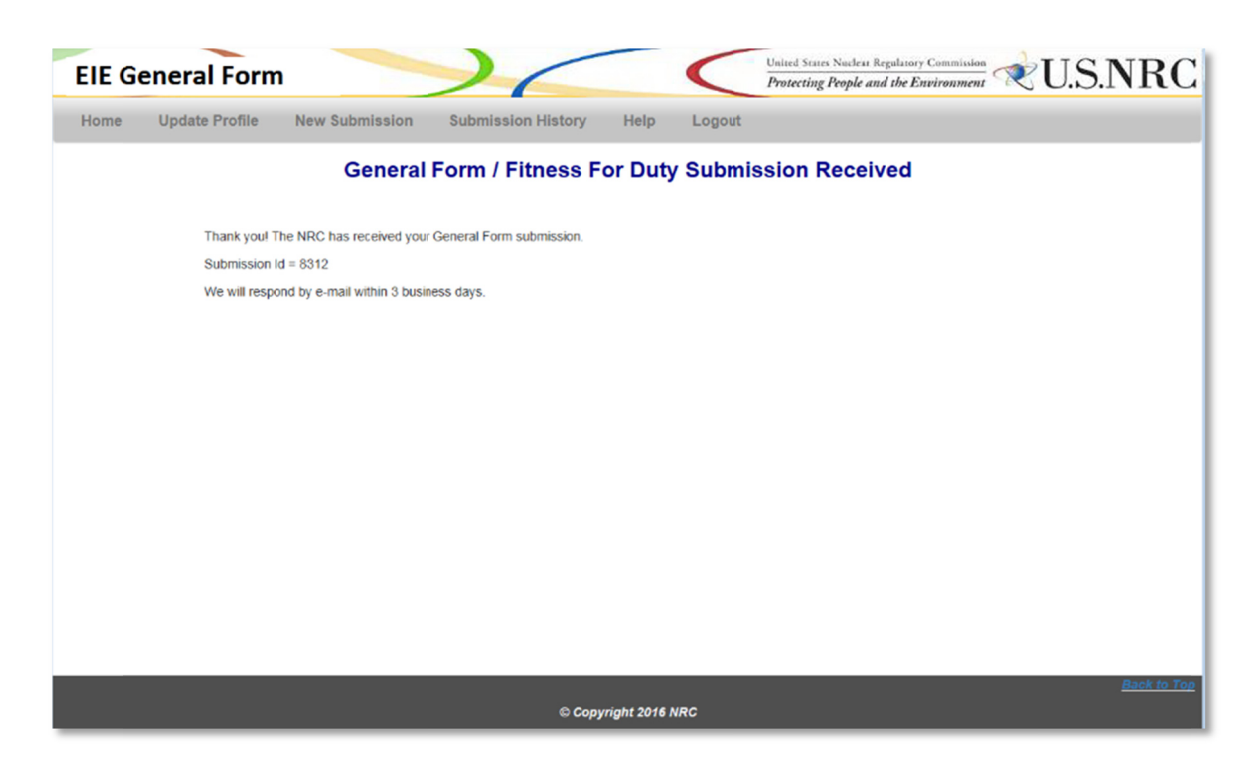

The screen will refresh and display a message that the General Form / Fitness for Duty Submission was Received.

#### 4.5 E-mail Acknowledgement

The user will receive an email acknowledging the submission. The following is an email acknowledgement example:

The NRC received your General Form submission on: XX/XX/XXXX at XX:XX AM. It is being tracked as submission ID# XXX.

Should you have questions about this submission please contact our Help Desk by phone at 866-672-7640 or by e-mail at <u>mshd.resource@nrc.gov</u>. When doing so, please refer to the Submission ID# shown above.

Note: The Help Desk is staffed daily from 9:00AM to 7:00PM Eastern Time Monday through Friday (except for Federal holidays)

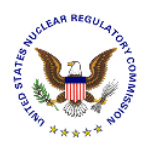

#### 4.6 Submission History

Select Submission History from the menu bar:

| EIE G | eneral Form    |                | $\leq$             | Unite<br>Prote | d States Nuclear Regulatory Commission<br>ecting People and the Environment development | 1 |
|-------|----------------|----------------|--------------------|----------------|-----------------------------------------------------------------------------------------|---|
| Home  | Update Profile | New Submission | Submission History | Help           | Logout                                                                                  |   |

The "Submission History" page will display.

| ne      | Update       | Profile  | New Subm | ission Submission History | Help Logout    |         |                |                          |
|---------|--------------|----------|----------|---------------------------|----------------|---------|----------------|--------------------------|
|         |              |          |          | My Submis                 | sion History   | /       |                |                          |
| Start D | Date:        | 05/01    | /2016    | End Date: 05/31/2         | 2016           |         | Search         |                          |
| Show    | 10 🗸         | entries  |          |                           |                |         | Search:        |                          |
| 1       | ID 🕌 Typ     | e 🔶      | # Attach | ÷ Submission Title        | 🔶 Date 🕴       | Comment | + Availability | 🔶 Status 🕴               |
| 83      | 312 Part     | 13 2     |          | This is a testt           | 2016-05-       |         | Public         | ADAMS                    |
| Showin  | ng 1 to 1 of | 1 entrie | 5        |                           | 31<br>09:14:40 |         |                | XML<br>Generated         |
| Showin  | ng 1 to 1 of | 1 entrie | s        |                           | 31<br>09:14:40 |         | Previous       | XML<br>Generated<br>Next |

Select Vert to expand and view all documents attached to a submission.

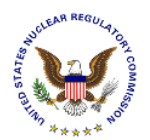

| Start             | Date:             | 0           | 5/01/2016 |         | End Date:          | 05/31/2016 | 5                          |                 | Searc | ch              |                           |
|-------------------|-------------------|-------------|-----------|---------|--------------------|------------|----------------------------|-----------------|-------|-----------------|---------------------------|
| Show 10 v entries |                   |             |           |         |                    |            | Search:                    |                 |       |                 |                           |
|                   | ID 🔻              | Туре 🔅      | # Attach  | ÷       | Submission Title   |            | 🔶 Date 🔶                   | Comment         | ÷     | Availability    | Status 🔶                  |
| ۰                 | 8312              | Part 13     | 2         |         | This is a testt    |            | 2016-05-<br>31<br>09:14:40 |                 |       | Public          | ADAMS<br>XML<br>Generated |
|                   |                   | Docum       | nent ID   |         | Document File Name |            | А                          | ccession Number |       | DocumentTitle   |                           |
|                   | 12926             |             |           | Getting | Started 2.pdf      |            |                            |                 |       | Getting Started |                           |
|                   | 12925 Dynamic.pdf |             |           |         |                    |            | Dynamic                    |                 |       |                 |                           |
| Shov              | ving 1 to         | o 1 of 1 er | ntries    |         |                    |            |                            |                 |       | Previous 1      | Next                      |

### 4.7 Log Out

Select Log Out from the menu bar.

| EIE General Form |                |                |                    | United States Nuclear Regulatory Commission<br>Protecting People and the Environment |        | ulstory Commission U.S.NRC |
|------------------|----------------|----------------|--------------------|--------------------------------------------------------------------------------------|--------|----------------------------|
| Home             | Update Profile | New Submission | Submission History | Help                                                                                 | Logout |                            |

The "Welcome / Terms of Service" page will display (see Section 4.1).

| Electronic Information Exchange United States Nuclear Regulatory Commission<br>Protecting People and the Environment U.S.NRC                                                                                                    |
|----------------------------------------------------------------------------------------------------|
| Welcome to the NRC Electronic Information Exchange System                                                                                                    |
| Terms of Service                                                                                                    |
| USE OF THIS COMPUTER CONSTITUTES A CONSENT TO MONITORING                                                                                                    |
| This computer system is for official or authorized use only. Federal computer systems are subject to monitoring for maintenance, to preserve system integrity and security, and for other official purposes. You should not expect privacy, nor protection of privileged communication with your personal attorney, regarding information you create, send, receive, use, or store on this system. It monitoring reveals possible evidence of violation of criminal statutes, this evidence and any related information, including your identification, may be provided to law enforcement officials, including the Office of the Inspector General. Anyone who violates security regulations or makes unauthorized use of Federal computer systems is subject to criminal prosecution and/or disciplinary action. |
| Public Law 99-474 provides that anyone who accesses a Federal computer system without authorization and by means of such conduct obtains alters damanes destroys                                                                                                    |
| or discloses information, or prevents authorized use of information on the computer, shall be subject to fine or imprisonment, or both.                                                                                                    |
| REPORT ANY UNAUTHORIZED USE TO COMPUTER SECURITY AND THE INSPECTOR GENERAL                                                                                                    |
| O I consent to monitoring O I do not consent to monitoring                                                                                                    |
| Continue                                                                                                    |
|                                                                                                    |
| © Copyright 2016 NRC                                                                                                    |